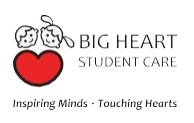

# How to Apply eGIRO

### Big Heart E-Services Web Portal User Guide

### www.bigheart-eservices.sg

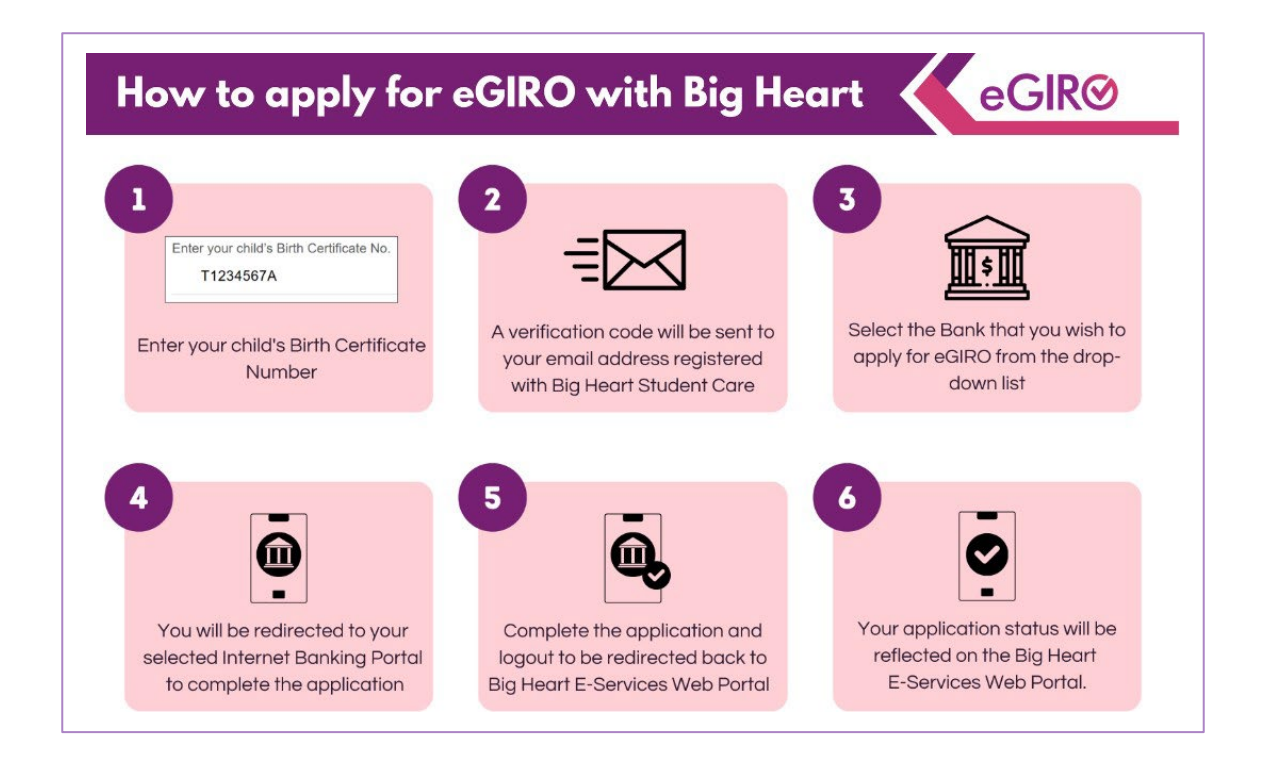

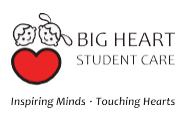

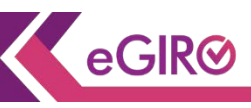

| Content                                                           | Page |
|-------------------------------------------------------------------|------|
| Introduction                                                      | 3    |
| How to Apply for eGIRO via Big Heart E-Services Web Portal        | 4    |
| Example of Big Heart eGIRO Application - DBS Bank                 | 8    |
| Example of Big Heart eGIRO Application - OCBC Bank                | 12   |
| Example of Big Heart eGIRO Application - UOB Bank                 | 16   |
| How to Check Your Big Heart Student Care eGIRO Application Status | 19   |
| How to Re-submit Your eGIRO Application                           | 21   |
| How to Change the Bank for Your eGIRO Application                 | 22   |

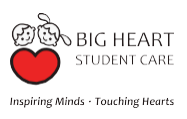

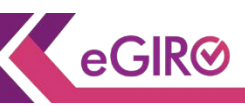

#### Dear Parents/Guardians,

You may now submit your eGIRO application for your child's fee payment via our secure platform for your convenience.

Please click on the link <u>www.bigheart-eservices.sg</u> to access our Big Heart E-Services Web Portal and apply for your eGIRO. Please ensure that the information submitted for the Direct Debit Authorisation (DDA) application is complete and accurate.

#### To Note:

- We are currently unable to accept eGIRO online application from Industrial and Commercial Bank of China (ICBC) although that option is available in the drop-down list. In addition, joint accounts requiring 2 signatories, OCBC joint accounts, and corporate accounts cannot be accepted for e-GIRO applications. If you wish to set up GIRO with Big Heart using these accounts, you may submit a hardcopy GIRO application form to the Big Heart Student Care Centre Manager of your child's school instead.
- Child Development Account (CDA) funds cannot be used for payment of student care fees, full day holiday fees, learning journey fees or other miscellaneous charges. Please apply for eGIRO using other bank accounts.
- Please ensure that the information submitted for the Direct Debit Authorisation (DDA) application is complete and accurate.

You may contact the Big Heart Student Care Centre Manager if you encounter any issues and/or require assistance with your application.

You can find their contact details here: https://bigheartstudentcare.com/contact-us/

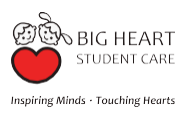

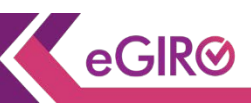

- 1. Visit <u>www.bigheart-eservices.sg</u> via a computer/mobile device.
- 2. Please read and accept the terms and conditions by checking the box before proceeding with the application.

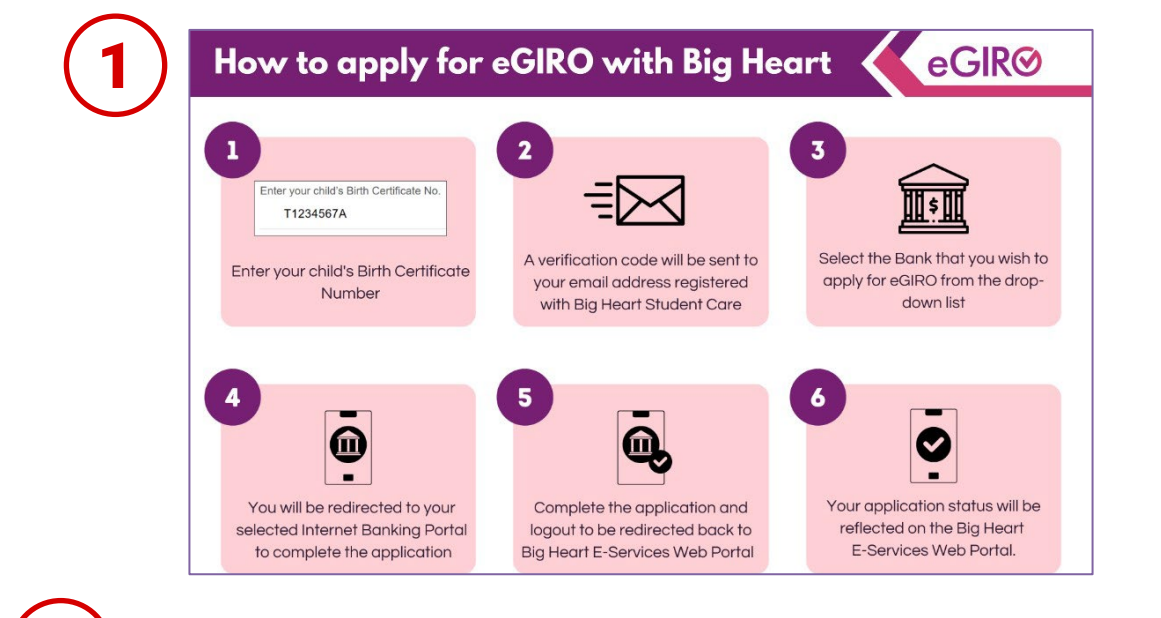

#### Welcome to Big Heart E-Services Web Portal

#### Welcome to the Big Heart E-Services Portal

You are now using our secure platform for your eGiro application for your child's fee payment.

Upon submission of this Registration form, I hereby acknowledge and consent to the following:

By providing and submitting the information as set out on this portal, you consent to the Big Heart Student Care's collection, use and processing of the information in Singapore, as well as the disclosure to and subsequent use of the information by third parties, in connection with:

The provision of electronic banking services and for any other purposes connected with your access or use to such services, including setting up the Direct Debit Authorisation (DDA), accessing and using the DDA services, and enabling payment with eGiro.

Please ensure that you have submitted accurate and complete information for the DDA application

Big Heart Student Care and its service provider(s) shall not, in any event, be liable for any loss, expense, damage, cost or any other liability incurred or suffered arising from or in connection with (i) any inaccuracy or incompleteness of the information entered by you, (ii) any system, server or connection laiure, encr, omission, memption, delay in transmission, computer virus or other malicious, destructive or corrupting code, agent, program or macros, (iii) your use of the services pursuant to which you are providing and submitting the information on this portal.

Please contact the Big Heart Student Care Centre Manager if you encounter any issues and/or require assistance for this application. You can find their contact details at: https://bioheartstudentcare.com/contact-us

#### bigheart-eservices.sg says

Please check the box to confirm your acknowledgment and consent before proceeding with the registration.

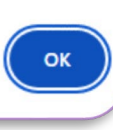

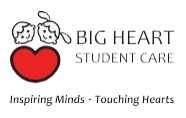

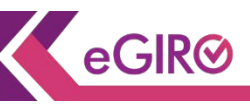

- 3. Please key in your child's Birth Certificate number. A verification code will be sent to your contact email as provided in the Big Heart Student Care e-Registration form.
- 4. Refer to sample email below.

| Application for e-GIRO with Big Heart         Enter your child's Birth Certificate No.         IXXXX123A                                                                                                    |
|----------------------------------------------------------------------------------------------------|
| Send                                                                                                    |
| Digheart-eservices.sg says         Please enter the 2FA code that was sent to your registered email.         (kim***@shgstudentcare.com.sg)         [verification code]                                                                                                    |
| Image: Second Second |
| Dear Afifah Nasir,<br>Please enter this verification code <b>within the next 5 minutes</b> to complete your login to the Big Heart E-Services web portal for your eGIRO application.<br><b>Code:</b> b67wg4                                                                                                    |
| Note: This is a system generated message, please contact the Big Heart Centre Manager of your child's centre if you encounter issues with your eGIRO application process.<br>Self Help Groups Student Care Ltd<br><i>Copyright</i> © 2024 Self Help Groups Student Care Ltd. All Rights Reserved<br>www.bigheartstudentcare.com                                                                                                    |

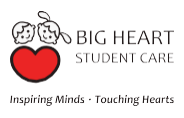

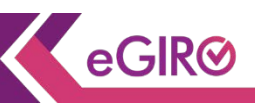

- 5. Please key in the verification code received in your contact email as provided in the Big Heart Student Care e-Registration form.
- 6. Click on "Log In".

| Applicati        | on for e-GIRO with Big Heart |
|------------------|------------------------------|
| Enter your child | s Birth Certificate No.      |
| TXXXX1           | 3A                           |
| Enter your 2FA   | Code                         |
| xxxxxx           |                              |
|                  |                              |
|                  | Resend                       |
| $\frown$         |                              |
| (6)              | Log In                       |

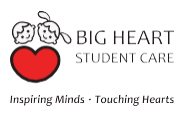

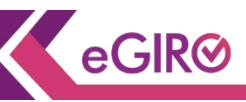

- 7. Please check if the student information is accurate:
  - a. Name: name of child you are applying the eGIRO for
  - b. DDA Reference: Birth Certification Number of the child
- 8. Select the bank that you wish to apply eGIRO.
- 9. Click on "Submit eGIRO Request".
- 10. You will be redirected to your selected bank's web portal. Follow the application authorisation process required on the selected bank's web portal.

| STUDENT CARE                                       | Welcome to Big Heart E-Services Web Portal                                                           | GIRO Setup Log       |
|----------------------------------------------------|----------------------------------------------------------------------------------------------------|----------------------|
| al unio Haraltano                                  |                                                                                                    |                      |
| How to apply for eGIRO w                           | ith Big Heart:                                                                                       |                      |
| <ul> <li>Select the Bank that you wish</li> </ul>  | to apply for eGIRO from the drop-down list                                                           |                      |
| After submitting your eGIRO                        | equest, you will be redirected to your selected Internet Banking Portal                              |                      |
| <ul> <li>Complete the application proc</li> </ul>  | ess via your selected Bank's web portal page and logout from that page                               |                      |
| <ul> <li>You will be redirected back to</li> </ul> | Big Heart E-Services Web Portal to view the status of your application                               |                      |
| Please contact the Big Heart                       | Centre Manager of your child's centre if you require further assistance for your eGIRO application   |                      |
|                                                    |                                                                                                    |                      |
|                                                    | Deska                                                                                                |                      |
| Name:                                              | Bank: *                                                                                              |                      |
| Nur Afigah                                         | Please select                                                                                        | ~                    |
|                                                    | Please select                                                                                        |                      |
| DDA References:                                    | Bank of China Limited                                                                                |                      |
| TYYYY102A                                          | Citibank Singapore Limited                                                                           |                      |
| TAAAA 123A                                         | DBS Bank Ltd                                                                                         |                      |
|                                                    | HSBC Bank (Singapore) Ltd                                                                            |                      |
|                                                    | Industrial & Commercial Bank Of China                                                                |                      |
|                                                    | Maribank Singapore Private Limited                                                                   |                      |
|                                                    | Oversea-Chinese Banking Compration Ltd                                                               |                      |
|                                                    | Standard Chartered Bank (Sinaaoore) Limited                                                          |                      |
|                                                    | United Overseas Bank Ltd                                                                             |                      |
|                                                    |                                                                                                    |                      |
|                                                    | (9)                                                                                                  | Submit eGIRO Request |
|                                                    |                                                                                                    |                      |
|                                                    |                                                                                                    |                      |
|                                                    |                                                                                                    |                      |
| claimer: Please be assured that our web            | portal adheres to strict data governance policies. Your security and privacy are our top priorities. |                      |
|                                                    |                                                                                                    |                      |

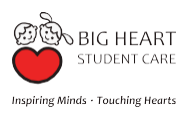

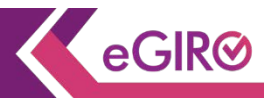

Example of Big Heart eGIRO Application with selection of DBS Bank

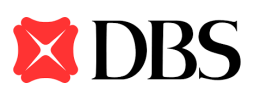

- After submitting your eGIRO request on the Big Heart E-Services Web Portal, you will be redirected to the selected bank's page.
  - Login to your DBS or POSB account.

| ← → C 🛱 S dbs.com.sg/ecos/web/sg/v1/login/login.html?client_id=CAPIEDDA&redin | ect_uri=https%3A%2P%2Fwww.dbs.com.sg%2Fecos%2Fweb%2Fsg%2Fedda%2Fresume%2Fcreate%2Fsetu                                        | ) 다 속 한 팩 (0) :                     |
|-------------------------------------------------------------------------------|----------------------------------------------------------------------------------------------------|-------------------------------------|
|                                                                               | DBS POSB                                                                                                    |                                     |
|                                                                               | Securely log in with your DBS or POSB account to continue this transaction                                                    |                                     |
|                                                                               | User ID                                                                                                    |                                     |
|                                                                               | PIN<br>By proceeding, you consent to DBS disclosing to third parties your<br>personal data required to process your requests. |                                     |
|                                                                               | Cancel Log in                                                                                                    |                                     |
| Terms & Conditions   Privacy Policy   Fair                                    | Dealing Commitment   Compliance with Tax Requirements   ©2020 DI                                                              | 3S Bank Ltd Co. Reg. No. 196800306E |

- Key in \$415.00 as the payment limit amount.
   \$290 (Monthly SC Fee) + \$125 (Full-Day Holiday charges)
- Billing End Date (optional)

| DBS POSB eGIRØ                       | Log Out                                                                                                    |
|--------------------------------------|----------------------------------------------------------------------------------------------------|
|                                      | Welcome to eGIRO Arrangement                                                                                                    |
| Billing Details                      | Setup Arrangement                                                                                                    |
| Billing Organisation                 | My Account                                                                                                    |
| SELF HELP GROUPS STUDENT CARE<br>LTD | DBS Savings Account XXXXXXXXX ~                                                                                                    |
| Bill Reference Number 🕕              | Payment Limit (1)                                                                                                    |
| XXXXXXXXX                            | SGD 415.00                                                                                                    |
| Billing Purpose                      | Anaid menuthering a menute for anting on a limit                                                                                                    |
| OTHER                                | Billing End Date (optional)                                                                                                    |
|                                      | Select a date                                                                                                    |
|                                      | Date should be in format DD MM/YYYY                                                                                                    |
|                                      | By clicking on the "Next" button, I hereby instruct and authorise DBS Bank to process the<br>instructions of the Billing Organisation (BO) to debit my account. I consent to DBS Bank's collection<br>and use of my personal data and the use and disclosure of my personal data by/to third parties for<br>the purpose of this application. I authorise DBS to:<br>• inform the BO of this application.                                                                                         |
|                                      | <ul> <li>reject the BO's debit instruction if my account does not have sufficient funds. DBS can impose charges if this occurs.</li> <li>proceed with the BO's debit instruction notwithstanding that my account may be overdrawn.</li> <li>DBS can impose charges if this occurs.</li> <li>terminate this service upon receipt of my termination notice via iBanking, eGiRO scheme or through the BO. I agree that DBS may terminate this service without notice or liability to me.</li> </ul> |
|                                      | By clicking on the "Next" button, I agree that I have read, understood and consent to the Terms<br>and Conditions Governing eGIRO Scheme.                                                                                                    |

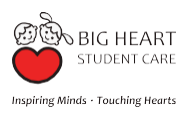

and dbs com s

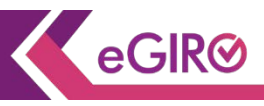

# Example of Big Heart eGIRO Application with selection of DBS Bank

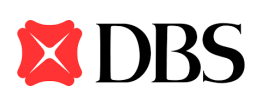

• After submitting your request, you will be redirected to the bank verification and authorisation process via your banking app.

| BBS ₽POSB eGIRØ                                                                                                    |        |  |  |  |  |  |
|----------------------------------------------------------------------------------------------------|--------|--|--|--|--|--|
| Review                                                                                                    |        |  |  |  |  |  |
| Billing Organisation<br>SELF HELP GROUPS STUDENT CARE LTD<br>Bill Reference Number<br>XXXXXXXXX<br>My Account<br>DBS Savings Account XXXXXXXXX<br>Billing Purpose<br>OTHER<br>Payment Limit<br>SGD 415.00<br>Expiry Date<br>No end date | Edit   |  |  |  |  |  |
|                                                                                                    | Submit |  |  |  |  |  |

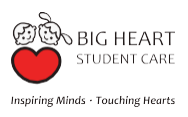

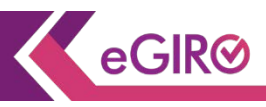

Example of Big Heart eGIRO Application with selection of DBS Bank

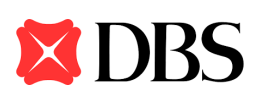

• Authenticate and approve your DBS Bank account for the eGIRO application as instructed.

| dbs.com.sg/ecos/web/sg/v1/shadowauth/login.html?Authcode=y3O3xTMIGLSLRMDi0 | DBm863auw5A%3D&uuid=349a04af-3295-44ab-8a37-15                                                                | 56ddffc33c2&clientId=CAPIEDDA&redirect_uri=https://www.dbs.com. |
|----------------------------------------------------------------------------|----------------------------------------------------------------------------------------------------|-----------------------------------------------------------------|
|                                                                            | DBS POSB                                                                                                    |                                                                 |
|                                                                            |                                                                                                    |                                                                 |
|                                                                            | Step 1                                                                                                    | Step 2                                                          |
|                                                                            | Tap on the notification sent to your mobile phone                                                             | Check your transaction before<br>you tap on "Approve"           |
|                                                                            | Go to your digibank app and tap on<br>"Digital Token" next to the Login<br>button<br>You don't need to log in | This is valid for 60 seconds.                                   |
|                                                                            |                                                                                                    |                                                                 |
| Terms & Conditions   Privacy Policy   Fai                                  | r Dealing Commitment   Compliance with Tax Requ                                                               | irements   ©2021 DBS Bank Ltd Co. Reg. No. 196800306E           |

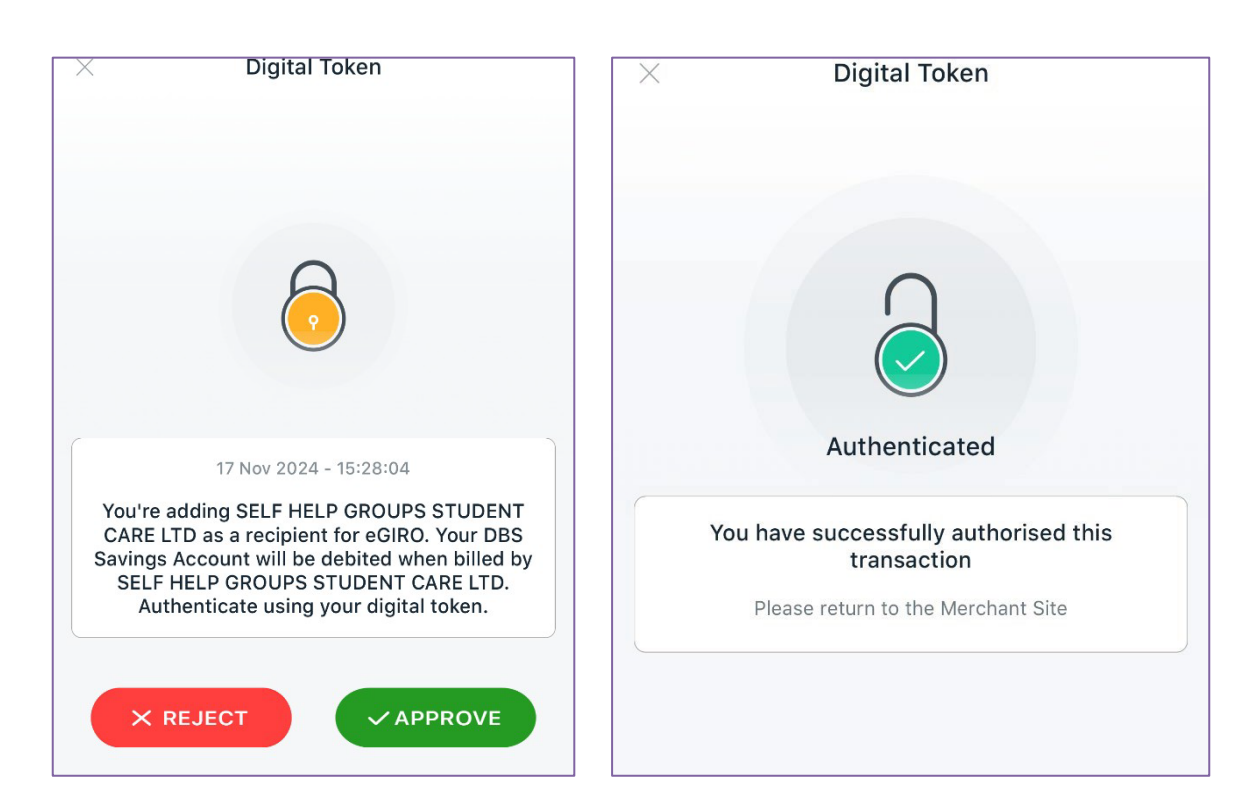

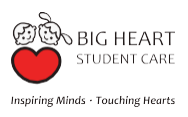

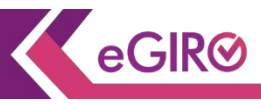

# Example of Big Heart eGIRO Application with selection of DBS Bank

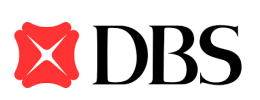

- After the authentication and authorisation of your DBS Bank account for the eGIRO application, log out from the banking portal.
- Return to Big Heart E-Services Web Portal (www.bighearteservices.sg) to check the status of your eGIRO application.

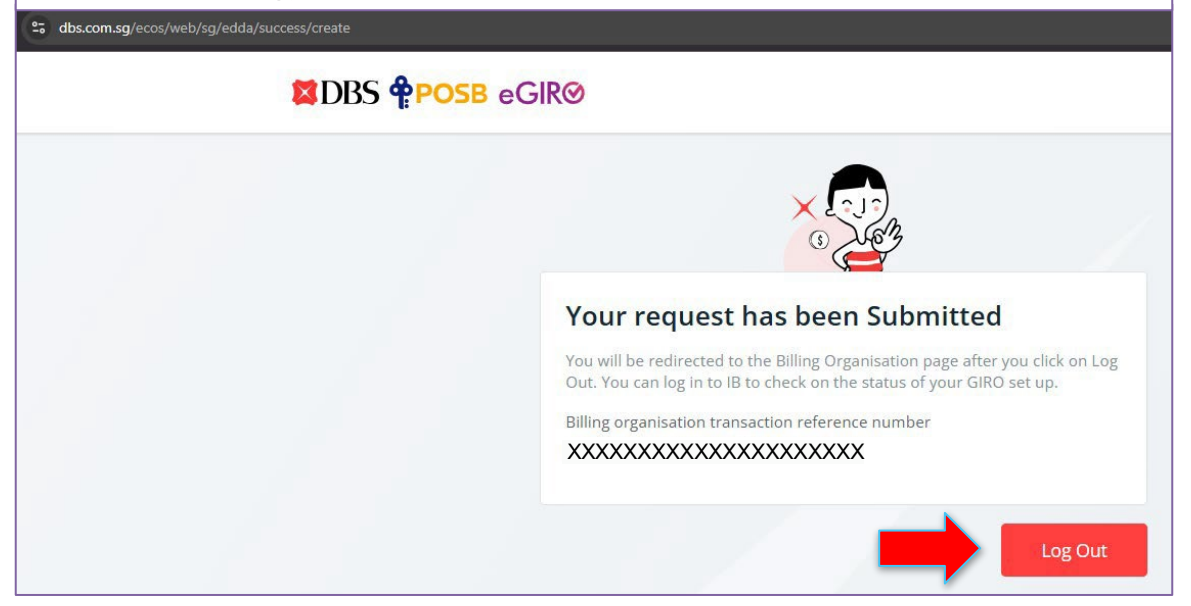

| Check Status of Application on Big Heart E-Services Web Portal. |                                                               |                                    |     |  |
|-----------------------------------------------------------------|---------------------------------------------------------------|------------------------------------|-----|--|
| → C ଲ ≌ bigheart-es                                             | services.sg/main.php                                          |                                    |     |  |
| BIG HEART<br>STUDENT CARE                                       | Welcome                                                       | to Big Heart E-Services Web Portal | Sta |  |
|                                                                 |                                                               |                                    |     |  |
|                                                                 |                                                               |                                    |     |  |
|                                                                 | Name of Child                                                 | Nur Afiqah                         |     |  |
|                                                                 | Bank Name                                                     | DBS Bank Ltd                       |     |  |
|                                                                 | DDA Reference                                                 | XXXX123A                           |     |  |
|                                                                 | Transaction Reference No. XXXXXXXXXXXXXXXXXXXXXXXXXXXXXXXXXXX |                                    |     |  |
|                                                                 | Status                                                        | Application Successful             |     |  |
|                                                                 |                                                               | Change Giro Account                |     |  |

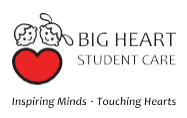

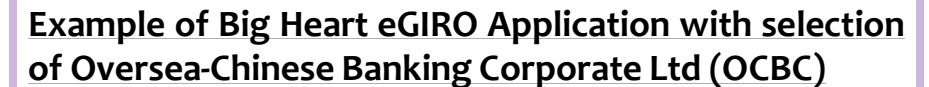

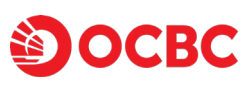

eGIR⊘

- After submitting your eGIRO request on the Big Heart E-Services Web Portal, you will be redirected to the selected bank's page.
- Login to your OCBC Bank account with your usual Banking App authentication method.

| <ul> <li>Notice: Have you changed your phose and wish to activate OCBC OneToken? Please download the latest version of<br/>be sent via the app.Learn more.</li> </ul> | the OCBC app and allow push notifications to |
|----------------------------------------------------------------------------------------------------|----------------------------------------------|
| Эосвс                                                                                                    |                                              |
| ≜seure See<br>Online Banking                                                                                                    |                                              |
| Access code                                                                                                    |                                              |
| Login<br>No Access CosteRNC Click have.                                                                                                    |                                              |
| Login with sliggpass                                                                                                    |                                              |
| Don't have Online Banking? Sign up new:                                                                                                    |                                              |
|                                                                                                    | Contraction of the second                    |

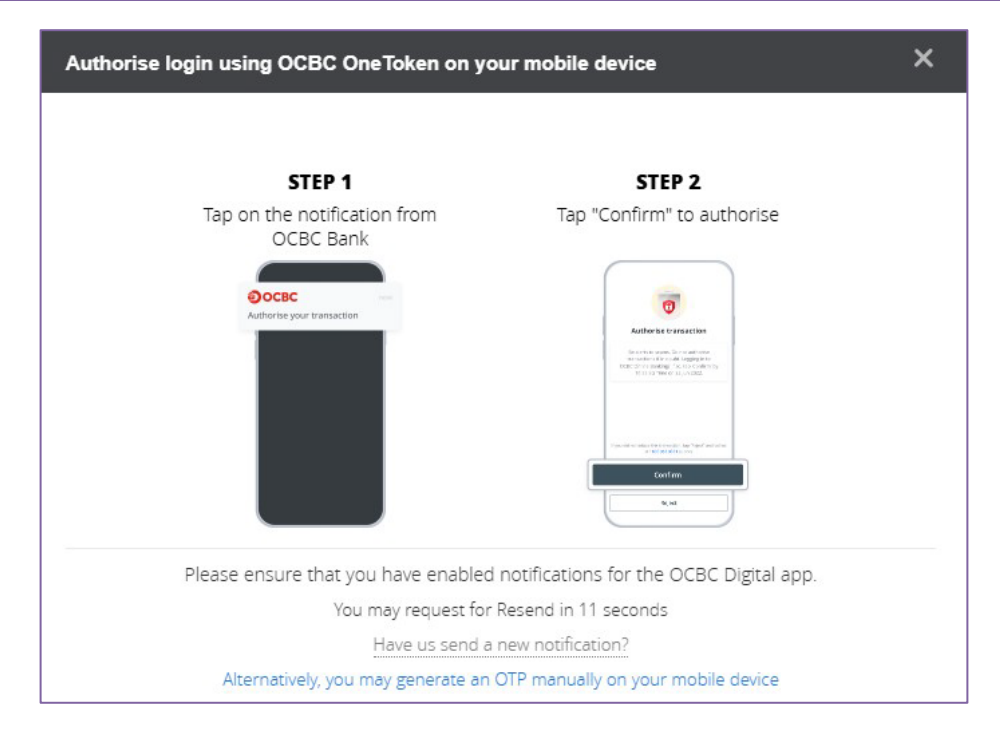

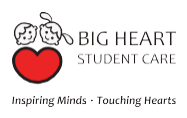

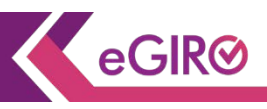

Example of Big Heart eGIRO Application with selection of Oversea-Chinese Banking Corporate Ltd (OCBC)

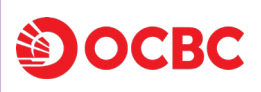

- Key in a Nickname for arrangement.
- Select the bank account to pay from.
- Key in \$415.00 as the payment limit amount.
  - \$290 (Monthly SC Fee) + \$125 (Full-Day Holiday charges)
- Billing End Date (optional)

| Welcome. XXXXXXXXXXXXXXX |                                                                                                    | Mailbox 🧿 🛛 He                                                                                                    | ip   English ▼   Last Lo                                                    |                    | 35 AM - 귀 Logout |
|--------------------------|----------------------------------------------------------------------------------------------------|----------------------------------------------------------------------------------------------------|-----------------------------------------------------------------------------|--------------------|------------------|
| Эосвс                    |                                                                                                    |                                                                                                    |                                                                             |                    |                  |
| View accounts Transfe    | rs & payments                                                                                                    | Investments & Insurance                                                                                                    | Customer service                                                            | Apply              | Rewards          |
|                          | Set up eG                                                                                                    | iro Payment                                                                                                    |                                                                             |                    | eGIR⊘            |
| GIRO Services            | eGIRO details                                                                                                    |                                                                                                    |                                                                             |                    |                  |
| Set up eGIRO payment     | Billing organisa<br>SELF HELP Gf<br>Nickname for an<br>XXXXXXXXX<br>Pay from<br>Please select<br>Why are some<br>Payment set<br>Set a payment lin<br>amount exceeds t | tion<br>ROUPS STUDENT CARE LTD<br>rangement<br>KXXXXXX<br>of my accounts missing?<br>Lings<br>it and, if you wish, an expiry date for the<br>limit set or if the arrangement expi | Bill reference no.<br>XXXXXXXXXXX<br>t<br>his arrangement. No payme<br>res. | nt will be made if | the              |
|                          | Payment limit                                                                                                    |                                                                                                    | Expiry date (                                                               | optional)          |                  |
|                          | <mark>415.00</mark>                                                                                                    | SGD                                                                                                    | DD MMM Y                                                                    | YYY                |                  |
|                          |                                                                                                    |                                                                                                    | Ca                                                                          | ncel               | Next             |

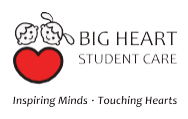

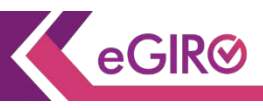

Example of Big Heart eGIRO Application with selection of Oversea-Chinese Banking Corporate Ltd (OCBC)

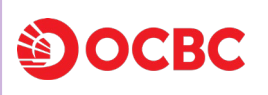

| Review and confirm the det                             | ails be          | efore y                                                                                                    | ou submit                                                                                                    | t your a                                                                                                    | pplica                                                            | ation.                                                                    |
|--------------------------------------------------------|------------------|----------------------------------------------------------------------------------------------------|----------------------------------------------------------------------------------------------------|----------------------------------------------------------------------------------------------------|-------------------------------------------------------------------|---------------------------------------------------------------------------|
| 25 internet.ocbc.com/internet-banking/EGiroSetup/Index |                  |                                                                                                    |                                                                                                    |                                                                                                    |                                                                   |                                                                           |
| Welcom                                                 | xxxxxxxxxxxxxxxx |                                                                                                    | Malbox 💽   He                                                                                                    | alp   English ¥   LastLog                                                                                                    |                                                                   | Logout                                                                    |
| (a)<br>Vier                                            | OCBC             | nsfers & payments                                                                                                    | Investments & insurance                                                                                                    | Customer service                                                                                                    | Apply                                                             | Rewards                                                                   |
| GIR(<br>Set up                                         | v accounts Trai  | nafers & payments<br>Review an<br>Complete this set u<br>Authorise eff<br>SELF H<br>Bill reference<br>eGIRO details<br>Nickname<br>XXXXXXX<br>Pay from<br>XXXXXXXX<br>Pay from<br>XXXXXXXXX<br>Pay from<br>XXXXXXXX<br>Pay from<br>XXXXXXXXX<br>Pay from<br>XXXXXXXXXX<br>Pay from<br>XXXXXXXXXX<br>Pay from<br>XXXXXXXXXX<br>Pay from<br>XXXXXXXXXX<br>Pay from<br>XXXXXXXXXXX<br>Pay from<br>XXXXXXXXXX<br>Pay from<br>XXXXXXXXXX<br>Pay from<br>XXXXXXXXXXX<br>Pay from<br>XXXXXXXXXXX<br>Pay from<br>XXXXXXXXXXX<br>Pay from<br>XXXXXXXXXXX<br>Pay from<br>XXXXXXXXXXX<br>Pay from<br>XXXXXXXXXXXXXXXXXX<br>Pay from<br>XXXXXXXXXXXXXXXXXXXXXXXXXXXXXXXXXXXX | Investments & insurance and confirm p in 00:31 mins GRO payments to <b>IELEP GROUPSS</b> en o. XXXXXXXXX Account web to submit your application if nginee. application, you confirm that yo a and Conditions for GRO Arran g Betronic Banking Security the following terms to pro | Customer service<br>STUDENT<br>XXX<br>'any of your pre-filed inf<br>us have read, understood<br>generative are OCEC en<br>seceed with your appl<br>in edino secup appleation<br>in edino secup appleation | Apply I                                                           | Rewards eGIR  TD  Idea Information is bound by the the Terms and anose my |
|                                                        |                  | inaction o<br>GIRO arra<br>by any pa<br>arrangen<br>Back                                                                                                    | or delay in relation to the eGIRO<br>angement with any other bank. I<br>any in relation to the eGIRO arra<br>nent with any other bank.                                                                                                    | arrangement, or any fail<br>further agree that OCBC<br>ingement, or any failure t<br>Car                                                                                                    | ure to terminate an<br>Bank is not liable f<br>o terminate any ex | y existing<br>for any claims<br>isting GIRO<br>Submit                     |

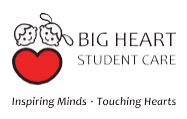

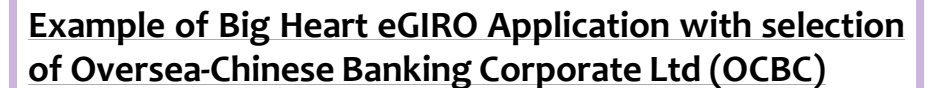

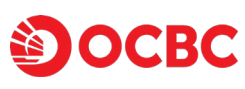

eGIR⊗

- After the authentication and authorisation of your OCBC Bank account for the eGIRO application, log out from the banking portal.
- Return to Big Heart E-Services Web Portal (www.bighearteservices.sg) to check the status of your eGIRO application.

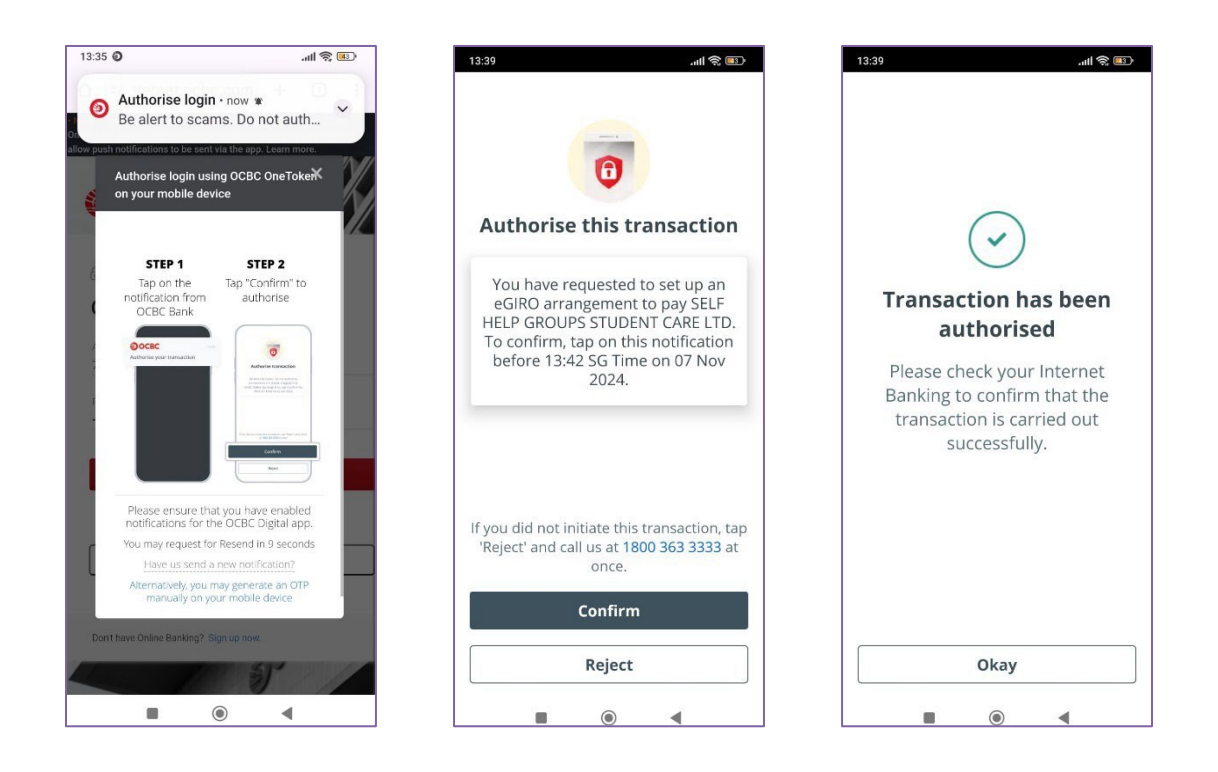

| Check Status of Application on Big Heart E-Services Web Portal |                                            |                                         |  |  |  |  |
|----------------------------------------------------------------|--------------------------------------------|-----------------------------------------|--|--|--|--|
| → C ଲ ≗a bigheart-e                                            | → C A Stringheart-eservices.sg/main.php    |                                         |  |  |  |  |
| BIG HEART<br>STUDENT CARE                                      | Welcome to Big Heart E-Services Web Portal |                                         |  |  |  |  |
|                                                                |                                            |                                         |  |  |  |  |
|                                                                | Name of Child                              | xxxxxxxxxxxxx                           |  |  |  |  |
|                                                                | Bank Name                                  | Oversea-Chinese Banking Corporation Ltd |  |  |  |  |
|                                                                | DDA Reference                              | TXXXX123A                               |  |  |  |  |
|                                                                | Transaction Reference No.                  | xxxxxxxxxxxx                            |  |  |  |  |
|                                                                | Status                                     | Application Successful                  |  |  |  |  |
|                                                                |                                            | Change Giro Account                     |  |  |  |  |

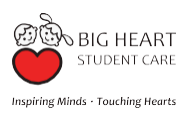

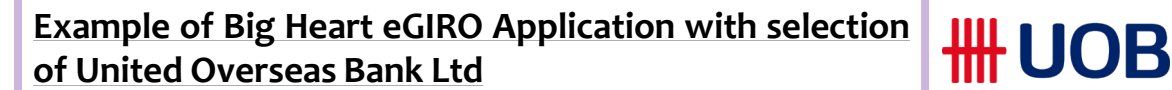

- After submitting your eGIRO request on the Big Heart E-Services Web Portal, you will be redirected to the selected bank's page.
- Login to your UOB account.

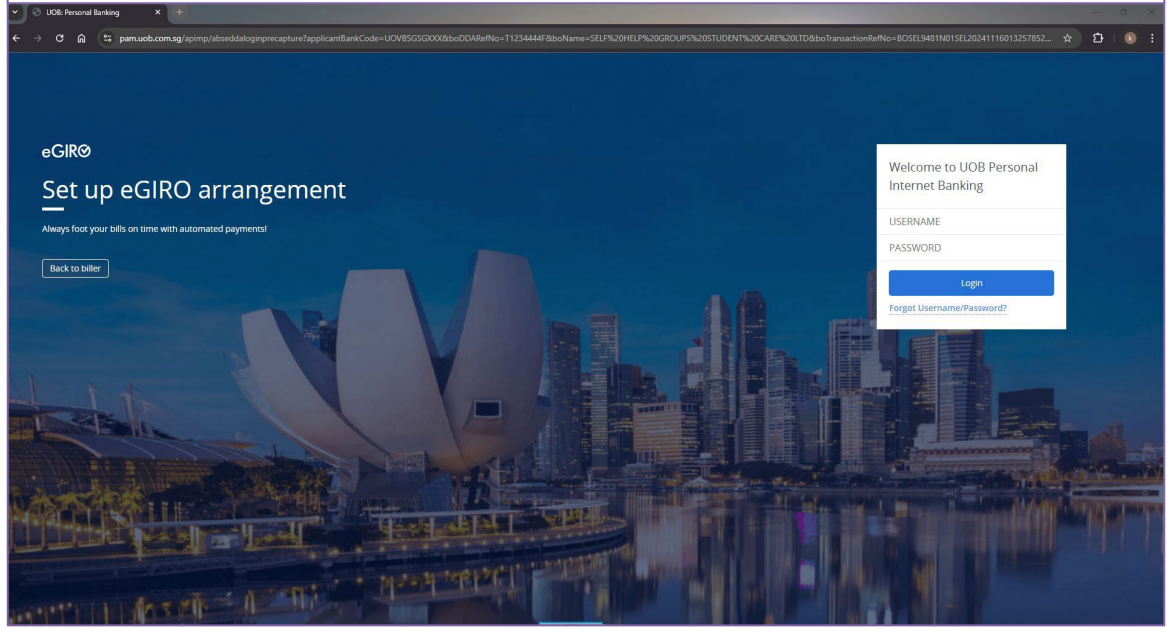

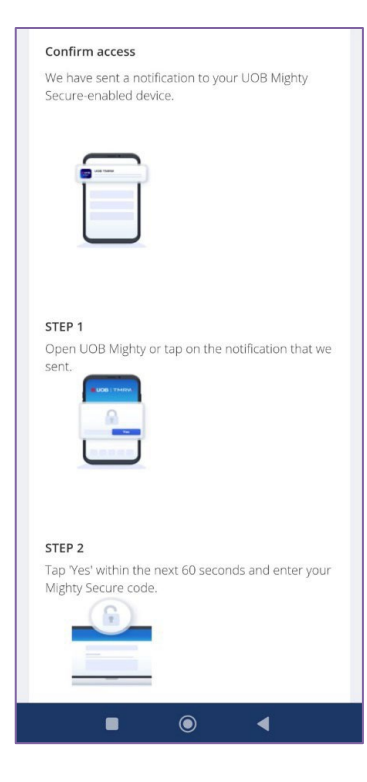

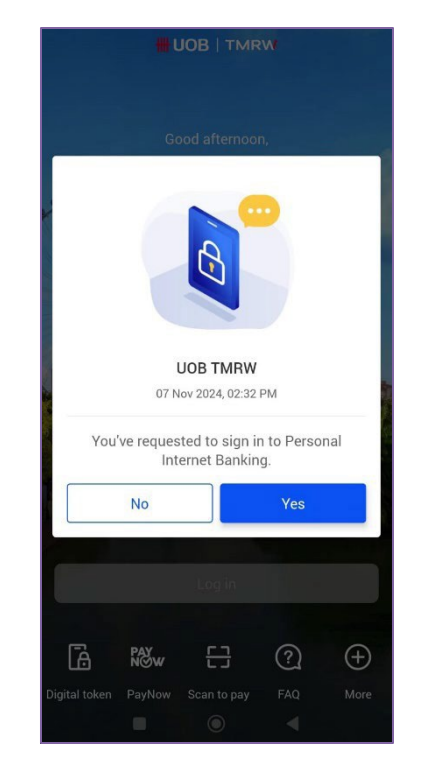

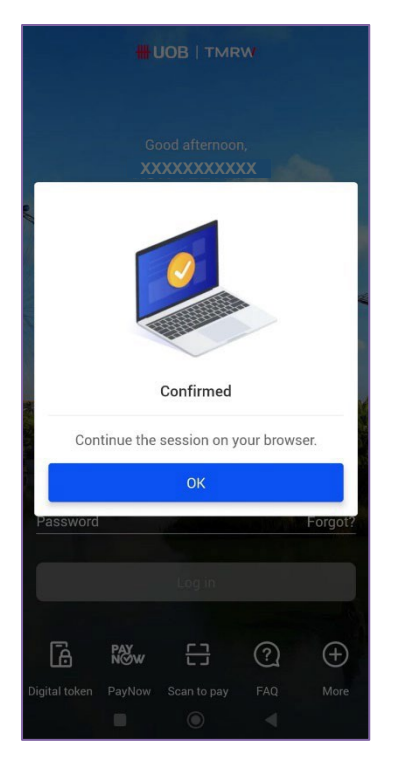

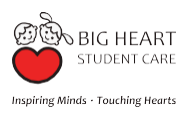

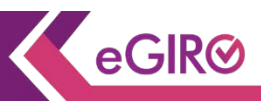

**UOB** 

Example of Big Heart eGIRO Application with selection of United Overseas Bank Ltd

- Follow the application and authentication process of the UOB Bank to authorise the eGIRO application.
- Select the bank account for the eGIRO application.
- Key in \$415.00 as the payment limit amount.
   \$290 (Monthly SC Fee) + \$125 (Full-Day Holiday charges)
- Billing End Date (optional)

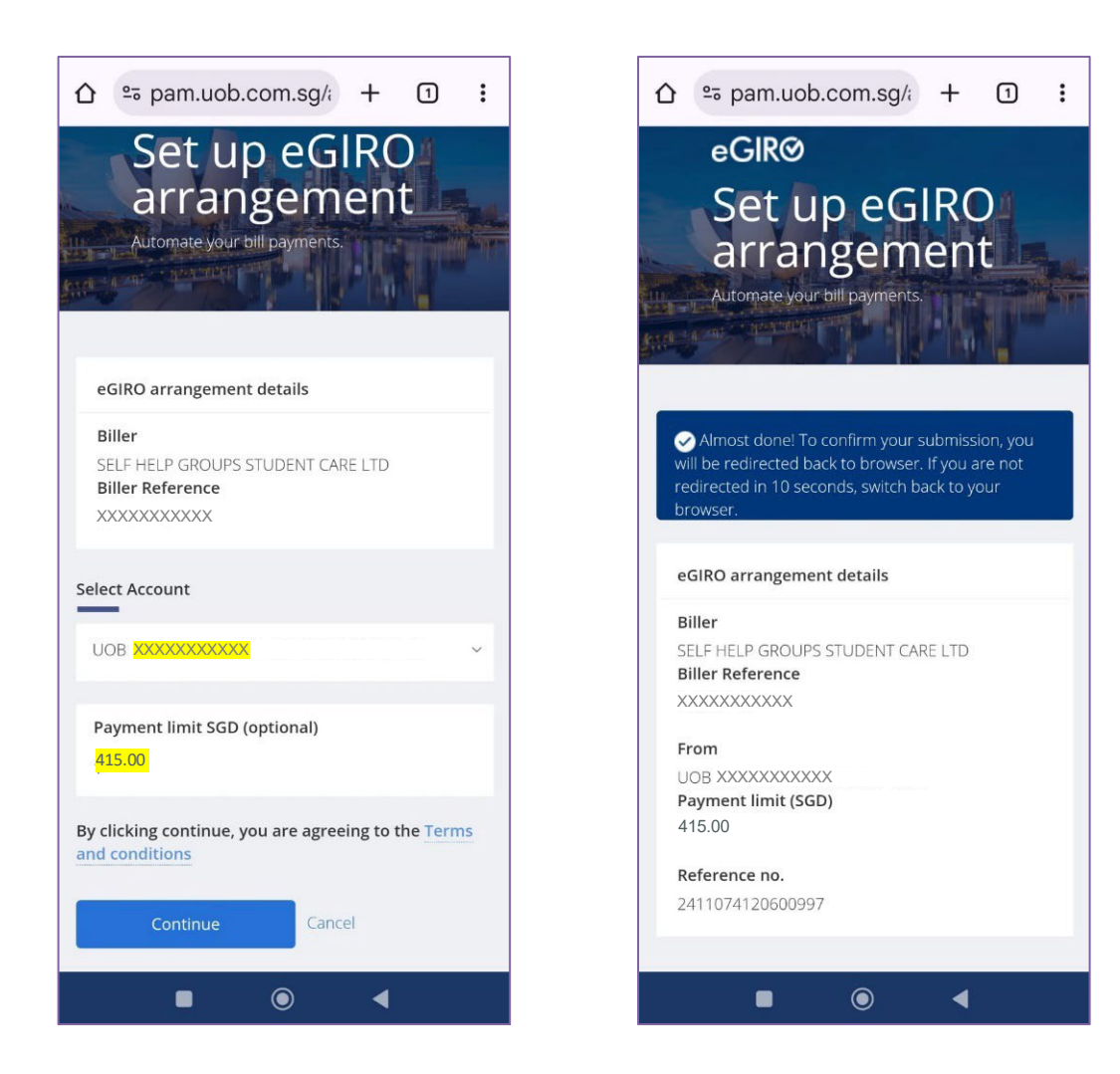

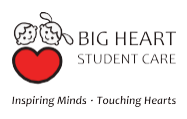

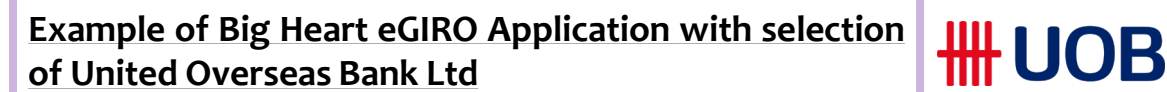

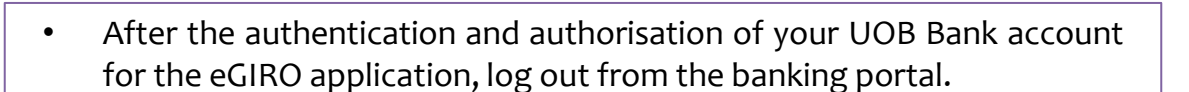

• Return to Big Heart E-Services Web Portal (www.bighearteservices.sg) to check the status of your eGIRO application

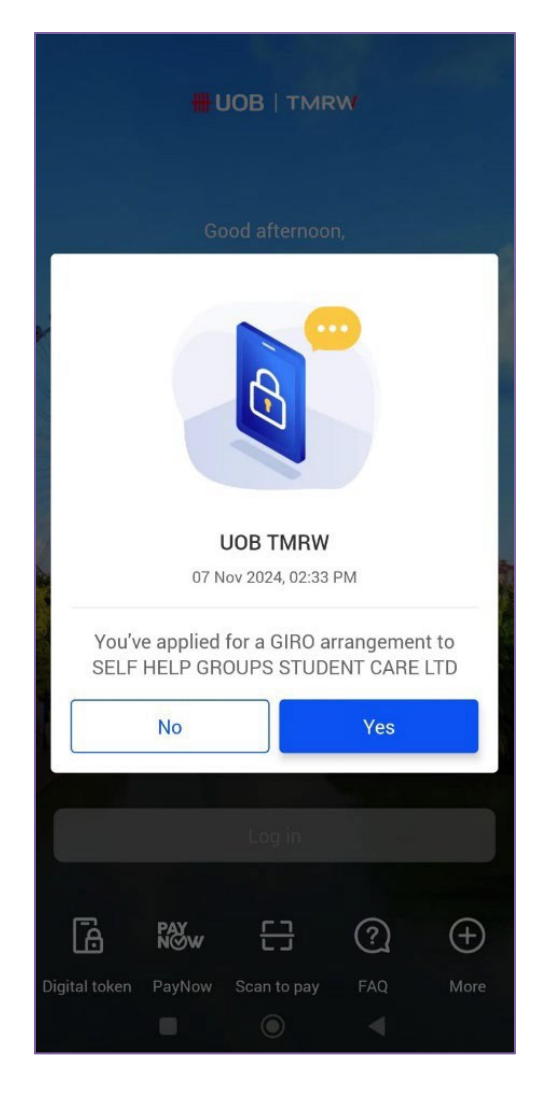

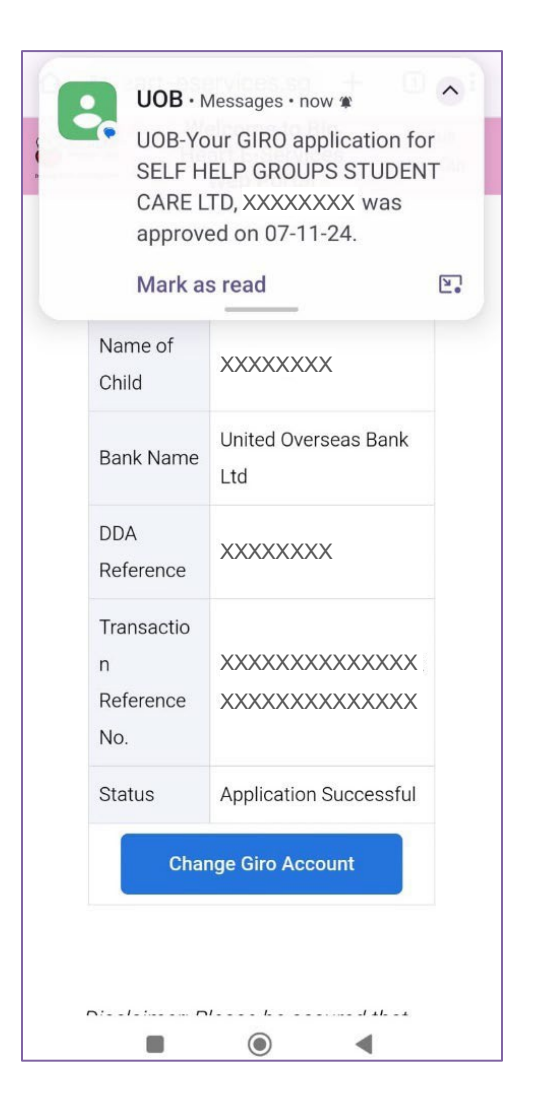

eGIR⊘

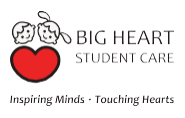

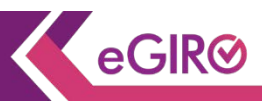

#### To Check your Big Heart Student Care eGIRO Application Status:

- After completing the eGIRO authorisation process for your selected 1. bank account, log out from the bank's portal.
- 2. Return or log back into the Big Heart E-Services Web Portal to view the status of your application.

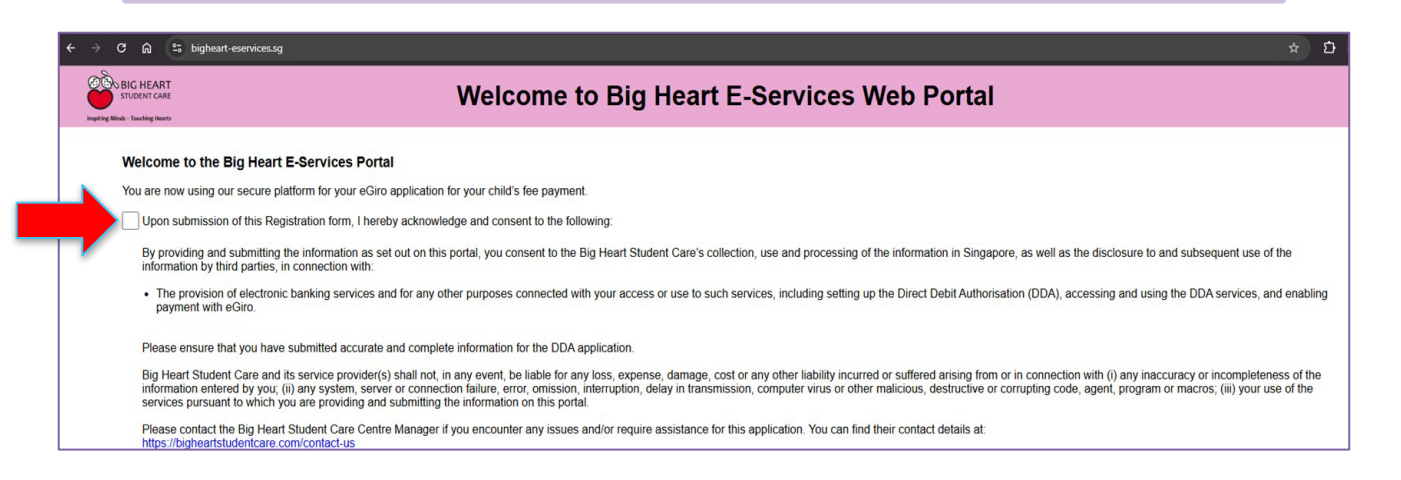

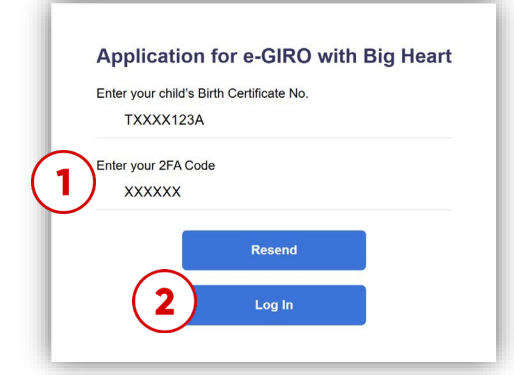

| ← → C ⋒ ≌ bigheart-r      | services.sg/main.php      |                                          | ☆ Ď   ® ;      |
|---------------------------|---------------------------|------------------------------------------|----------------|
| BIG HEART<br>STUDENT CARE | Wel                       | Icome to Big Heart E-Services Web Portal | Status Log Out |
|                           |                           |                                          |                |
|                           | Name of Child             | XXXXXXXXXXXXXXXXXXXXXXXXXXXXXXXXXXXXXX   |                |
|                           | Bank Name                 | XXX Bank Ltd                             |                |
|                           | DDA Reference             | TXXXX123A                                |                |
|                           | Transaction Reference No. | *****                                    |                |
|                           | Status                    |                                          | lication       |
|                           |                           | Change Giro Account                      |                |

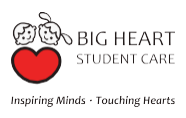

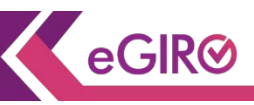

#### To Check your Big Heart Student Care eGIRO Application Status:

- Upon returning or logging back into the Big Heart E-Services Web 1. Portal page, your eGIRO application status will be shown.
- The statuses shown include: 2.

| Status                                                                                                    | Description                                                                                                    |
|----------------------------------------------------------------------------------------------------|----------------------------------------------------------------------------------------------------|
| Application Successful                                                                                                    | Application is approved and successful.                                                                                          |
|                                                                                                    | GIRO deduction will be done in the next cycle of fees deduction i.e. first day of the month.                                     |
| Application Unsuccessful                                                                                                    | Application is unsuccessful, please try<br>again with the same Bank or another<br>Bank option.                                   |
|                                                                                                    | If application is still unsuccessful,<br>please contact your Big Heart Student<br>Care Centre Manager for further<br>assistance. |
| Application in<br>Process. Please Stay<br>on Page.                                                                                                    | Application still processing, please relog in to check the status an hour later.                                                 |
| Note: Your request is currently<br>in process. If you do not<br>receive an update within three<br>minutes, please log in again<br>later to check your application<br>status. | If the status remains the same, please<br>contact your Big Heart Student Care<br>Centre Manager for further assistance.          |
| Application Cancelled                                                                                                    | You had indicated cancellation of your eGIRO application during the process.                                                     |
|                                                                                                    | If you did not indicate cancellation of the application, please reapply for eGIRO.                                               |

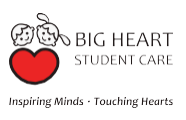

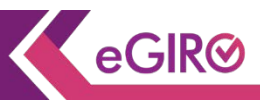

#### To Re-submit your eGIRO Application

If you wish to re-submit your eGIRO application due to a cancelled or unsuccessful application:

- Visit the Big Heart E-Services Web Portal and Click on "Apply Again".
- Follow the steps as accordingly for the application process.

| ← → C A to bigheart-eservices.sg/main.php |                                            |                                        | ☆ | Ð   ® : |
|-------------------------------------------|--------------------------------------------|----------------------------------------|---|---------|
| STUDENT CARE                              | Welcome to Big Heart E-Services Web Portal |                                        |   | Log Out |
|                                           |                                            |                                        |   |         |
|                                           | Name of Child                              | xxxxxxxxxxx                            |   |         |
|                                           | Bank Name                                  | XXX Bank Ltd                           |   |         |
|                                           | DDA Reference                              | TXXXX123A                              |   |         |
|                                           | Transaction Reference No.                  | XXXXXXXXXXXXXXXXXXXXXXXXXXXXXXXXXXXXXX |   |         |
|                                           | Status                                     | Application Cancelled                  |   |         |
|                                           |                                            | Apply Again                            |   |         |

| ← → C බ 🕾 bigheart-es     | services.sg/main.php                       |                                        | * | 화   📵 E |
|---------------------------|--------------------------------------------|----------------------------------------|---|---------|
| BIG HEART<br>STUDENT CARE | Welcome to Big Heart E-Services Web Portal |                                        |   | Log Out |
|                           |                                            |                                        |   |         |
|                           | Name of Child                              | XXXXXXXXXXXXX                          |   |         |
|                           | Bank Name                                  | XXX Bank Ltd                           |   |         |
|                           | DDA Reference                              | TXXXX123A                              |   |         |
|                           | Transaction Reference No.                  | XXXXXXXXXXXXXXXXXXXXXXXXXXXXXXXXXXXXXX |   |         |
|                           | Status                                     | Application Unsuccessful               |   |         |
|                           | 1                                          | Apply Again                            |   |         |

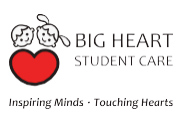

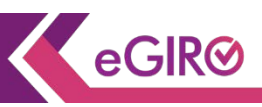

#### To Change the Bank for Your eGIRO Application

If you wish to change the bank for your eGIRO application after a successful application:

- Visit the Big Heart E-Services Web Portal and Click on "Change GIRO Account".
- Follow the steps accordingly for the application process with the new selected bank's portal.

| ← → C ⋒ ≌ bigheart-e                       | services.sg/main.php      |                                        | *      | រា 🔞    |
|--------------------------------------------|---------------------------|----------------------------------------|--------|---------|
| Welcome to Big Heart E-Services Web Portal |                           |                                        | Status | Log Out |
|                                            |                           |                                        |        |         |
|                                            | Name of Child             | XXXXXXXXXX                             |        |         |
|                                            | Bank Name                 | XXX Bank Ltd                           |        |         |
|                                            | DDA Reference             | TXXXX123A                              |        |         |
|                                            | Transaction Reference No. | XXXXXXXXXXXXXXXXXXXXXXXXXXXXXXXXXXXXXX |        |         |
|                                            | Status                    | Application Successful                 |        |         |
|                                            |                           | Change Giro Account                    |        |         |